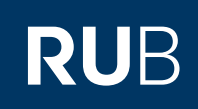

## CAMPUS SHORTGUIDE PRÜFUNGSDATUM UND -SEMESTER KORRIGIEREN

FÜR DAS SPEZIALRECHT "ZUORDNUNG VON MODULEN ZU MODUL-TYPEN"

## Hinweise

Wird in einem Veranstaltungs- oder Modulleistungsnachweis ein fehlerhaftes Prüfungsdatum oder -semester eingetragen, kann dies zu folgenden Problemen führen:

- das fehlerhafte Datum erscheint auf allen Abschlussdokumenten der betroffenen studierenden Person und
- ein Modul mit fehlerhaftem Prüfungsdatum/-semester kann eventuell keinem Modul-Typ zugeordnet werden.

Inhaber des Spezialrechts "Zuordnung von Modulen zu Modul-Typen" können Prüfungsdatum und Prüfungssemester von regulären oder nacherfassten Leistungsnachweisen in Veranstaltungen und Modulen korrigieren. Die Korrektur wirkt sich automatisch auf alle Leistungsnachweise aus, für die der korrigierte Leistungsnachweis verwendet wurde.

## Schritt 1 SS 2015 💌 Anmeldung: Zuordnung von Modulen zu Modul-Typen: Testfach A Melden Sie sich mit dem (i) Sitzungsende in 59:46 Spezialrecht "Zuordnung Matrikelnummer: 108055102022 Suchen von Modulen zu Modul-INFORMATION Typen" bei Campus an. Vorlesungsverzeichnis Geben Sie die Matrikel-Einrichtungen nummer der studieren-Veranstaltungsräume den Person ein. deren Suchen Leistungsnachweis Sie korrigieren möchten und ÜBERSICHT klicken Sie auf "Suchen". Leistungsnachweise Schritt 2 Modulspezifische Leistungsnachweise - keinem Studiengang zugeordnet Klicken Sie auf den Titel Status des betroffenen Leis-Titel CP Note Prüfungsdatum Aktionen Semester 🕽 🖫 tungsnachweises. Testmodul A (SS 2015 - SS 2015) **Hinweis** SS 2015 12.06.2015 Gesamtnote 7 2.3 <u>Bestätigen</u> Handelt es sich um einen Veranstaltung Testvorlesung Leistungsnachweis, der zu (SS 2015, 90003, Vorlesung) einem Modul gehört, das Zuordnung bereits einem Modul-Typ auflösen 2,0 📀 SS 2015 12.06.2015 $\bigcirc$ $\odot$ $\odot$ $\bigcirc$ Klausur 4 zugeordnet wurde, muss Bestätigen die Zuordnung zurückge-Veranstaltung Testseminar

(SS 2015, 90004, Seminar)

3

2,7 📀

SS 2014

12.05.2014

Klausur

nommen werden, bevor das Prüfungsdatum/ -semester des Leistungsnachweises geändert werden kann.

Seite 1

Zuordnung

auflösen

Bestätigen

| Schritt 3                                                                                                    | LEISTUNGSNACHWEIS FÜR VERANSTALTUNG                                       |                                                                                               |  |
|----------------------------------------------------------------------------------------------------|---------------------------------------------------------------------------|-----------------------------------------------------------------------------------------------|--|
| Klicken Sie in der Über-                                                                                                    |                                                                           |                                                                                               |  |
| sicht des Leistungs-<br>nachweises auf den Link<br><u>Prüfungsdatum/-semester</u><br><u>korrigieren</u> .                                                                                                    | Titel deutsch:                                                            | Testseminar                                                                                   |  |
|                                                                                                    | Titel englisch:                                                           |                                                                                               |  |
|                                                                                                    | Lehrveranstaltungsnummer:                                                 | 90004                                                                                         |  |
|                                                                                                    | Veranstaltungsart:                                                        | Seminar                                                                                       |  |
|                                                                                                    | Dozenten/Prüfer:                                                          |                                                                                               |  |
|                                                                                                    | Leistungsart:                                                             | Klausur                                                                                       |  |
|                                                                                                    | Benotet:                                                                  | $\odot$                                                                                       |  |
|                                                                                                    | Note:                                                                     | 2,7                                                                                           |  |
|                                                                                                    | Bestanden:                                                                | 0                                                                                             |  |
|                                                                                                    | Kreditpunkte:                                                             | 03,00                                                                                         |  |
|                                                                                                    | Prüfungsdatum:                                                            | 12.05.2014                                                                                    |  |
|                                                                                                    | Prüfungssemester:                                                         | SS 2014                                                                                       |  |
|                                                                                                    | Thema der Prüfung:                                                        |                                                                                               |  |
|                                                                                                    | Herkunft Leistungsnachweis:                                               |                                                                                               |  |
|                                                                                                    | Anerkennungsgrund:                                                        |                                                                                               |  |
|                                                                                                    | Nacherfasst:                                                              | 0                                                                                             |  |
|                                                                                                    | Bestätigt:                                                                | 0                                                                                             |  |
|                                                                                                    | Zuordnung bestätigt:                                                      | 0                                                                                             |  |
|                                                                                                    | Ändern<br>Prüfungsdatum/-Semester korrigieren                             |                                                                                               |  |
| Schritt 4                                                                                                    | Anmeldung: Zuordnung von Modulen zu Modul-Typen: Testfach A               |                                                                                               |  |
| 1. Tragen Sie das neue<br>Prüfungsdatum ein.                                                                                                    | Bitte geben Sie das korrigierte Prüft<br>aktuelle Prüfungsdatum übernehme | ungsdatum ein. Falls lediglich das Prüfungssemester korrigiert werden soll, können Sie das n. |  |
| mester ändern möchten.                                                                                                    | Aktuelles Prüfungsdatum:                                                  | 12.05.2014                                                                                    |  |
| übernehmen Sie Tag                                                                                                    | Aktuelles Prüfungssemester:                                               | SS 2014                                                                                       |  |
| und Monat des aktu-<br>ellen Prüfungsdatums<br>und ändern Sie ledig-<br>lich das Jahr; Campus<br>ändert das Prüfungsse-<br>mester entsprechend.<br>2. Wählen Sie den Ände-<br>rungsgrund aus.<br>3. Im Freitextfeld können<br>Sie ergänzende Bemer-<br>kungen zum Änderungs- | Änderungshistorie:                                                        |                                                                                               |  |
|                                                                                                    | Neues Prüfungsdatum (Pflichtfeld):                                        | 12.05.2015                                                                                    |  |
|                                                                                                    | Grund (Pflichtfeld):                                                      | Korrektur des Prüfungsdatums                                                                  |  |
|                                                                                                    | Sonstiger Änderungsgrund/<br>Anmerkungen:                                 | 3                                                                                             |  |
|                                                                                                    | Weiter Abbrechen                                                          |                                                                                               |  |
| grund eintragen.<br>4. Klicken Sie auf "Weiter".                                                                                                    | -                                                                         |                                                                                               |  |

|                                                                                                    | L Appeldung: Zugebung ung Med                                                                                                    | ulan nu Madul Tunani Tashfash A |  |
|----------------------------------------------------------------------------------------------------|----------------------------------------------------------------------------------------------------|---------------------------------|--|
| Schritt 5<br>Überprüfen Sie Ihre<br>Angaben und klicken Sie<br>anschließend auf "Spei-<br>chern".<br>Hinweis<br>Bitte beachten Sie, dass<br>sich Korrekturen auch<br>auf Leistungsnachweise<br>auswirken, für die der<br>korrigierte Leistungsnach-<br>weis verwendet wurde. Es<br>wird jeweils das aktuells-<br>te Prüfungsdatum aller<br>beteiligten Leistungs-<br>nachweise verwendet. | Hinweis: Die Korrektur wirkt sich auch auf Leistungsnachweise aus, bei denen der korrigierte Leistungsnachweis verwendet<br>wurde. Es wird jeweils das aktuellste Prüfungsdatum aller beteiligten Leistungsnachweise verwendet. |                                 |  |
|                                                                                                    | Aktuelles Prüfungsdatum:                                                                                                    | 12.05.2014                      |  |
|                                                                                                    | Aktuelles Prüfungssemester:                                                                                                    | SS 2014                         |  |
|                                                                                                    | Änderungshistorie:                                                                                                    |                                 |  |
|                                                                                                    | Neues Prüfungsdatum:                                                                                                    | 12.05.2015                      |  |
|                                                                                                    | Neues Prüfungssemester:                                                                                                    | SS 2015                         |  |
|                                                                                                    | Begründung:                                                                                                    | Korrektur des Prüfungsdatums    |  |
|                                                                                                    | Speichern Abbrechen                                                                                                    |                                 |  |
| Fertig<br>Die Angabe des Prüfungs-<br>datums/ -semesters<br>erhält jetzt den Zusatz<br>"Korrigiert".<br>Hinweis<br>Der Änderungsgrund<br>wird als Tooltipp ange-<br>zeigt, wenn Sie mit dem<br>Mauscursor über den Text<br>"Korrigiert" fahren.                                                                                                    | LEISTUNGSNACHWEIS FÜR VERANSTALTUNG                                                                                                    |                                 |  |
|                                                                                                    | Titel deutsch:                                                                                                    | Testseminar                     |  |
|                                                                                                    | Titel englisch:                                                                                                    |                                 |  |
|                                                                                                    | Lehrveranstaltungsnummer:                                                                                                    | 90004                           |  |
|                                                                                                    | Veranstaltungsart:                                                                                                    | Seminar                         |  |
|                                                                                                    | Dozenten/Prüfer:                                                                                                    |                                 |  |
|                                                                                                    | Leistungsart:                                                                                                    | Klausur                         |  |
|                                                                                                    | Benotet:                                                                                                    | 0                               |  |
|                                                                                                    | Note:                                                                                                    | 2,7                             |  |
|                                                                                                    | Bestanden:                                                                                                    | 0                               |  |
|                                                                                                    | Kreditpunkte:                                                                                                    | 03,00                           |  |

Für weitere Informationen und Anleitungen zu Campus beachten Sie bitte unsere Benutzerhilfen, die Ihnen auf unseren Hilfeseiten für Bedienstete unter → www.rub.de/ecampus/campus zur Verfügung stehen. Ihr eCampus-Team

12.05.2015 (Korrigiert)

SS 2015 (Korrigiert)

Prüfungsdatum:

Prüfungssemester:

Erarbeitet vom eCampus-Team Stand: 30.11.2015